さんぱいくん操作マニュアル(処理業者向け) (イ)事業所・営業所情報・許可情報等の登録

## ①事業所・営業所情報の登録

令和5年1月改訂

## (イ)②さんぱいくん 事業所・営業所情報の登録

次頁へ

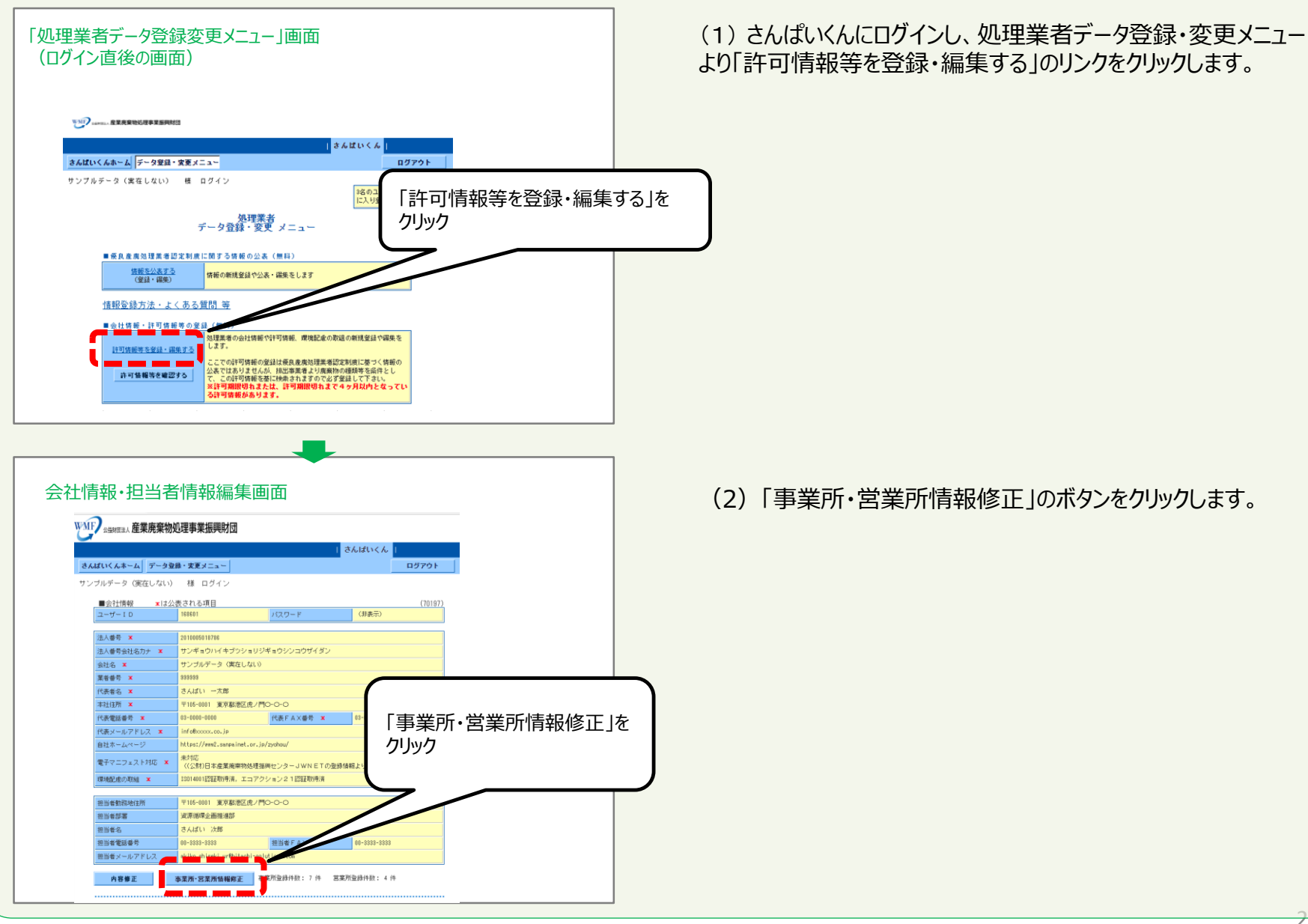

2

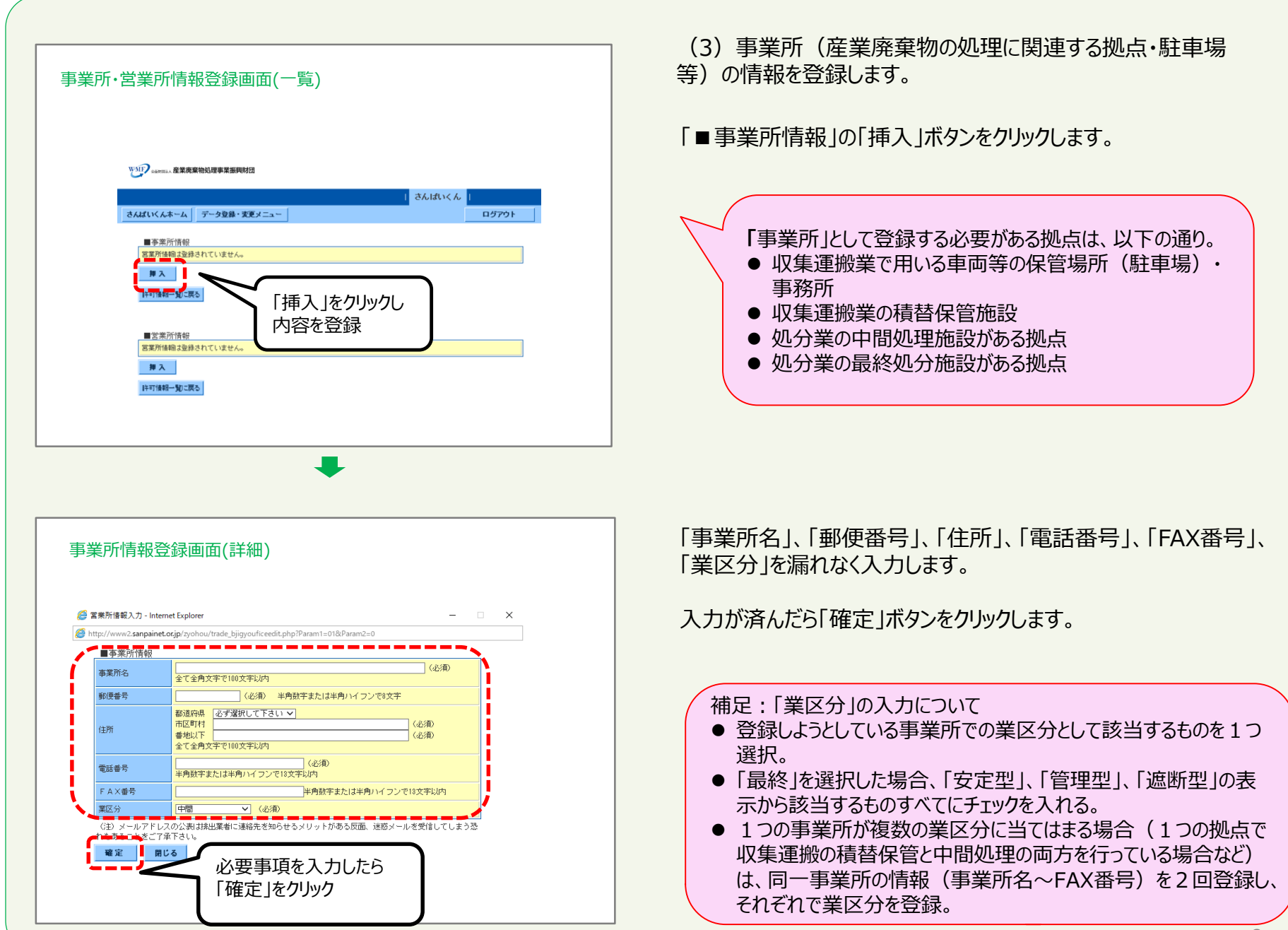

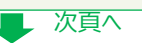

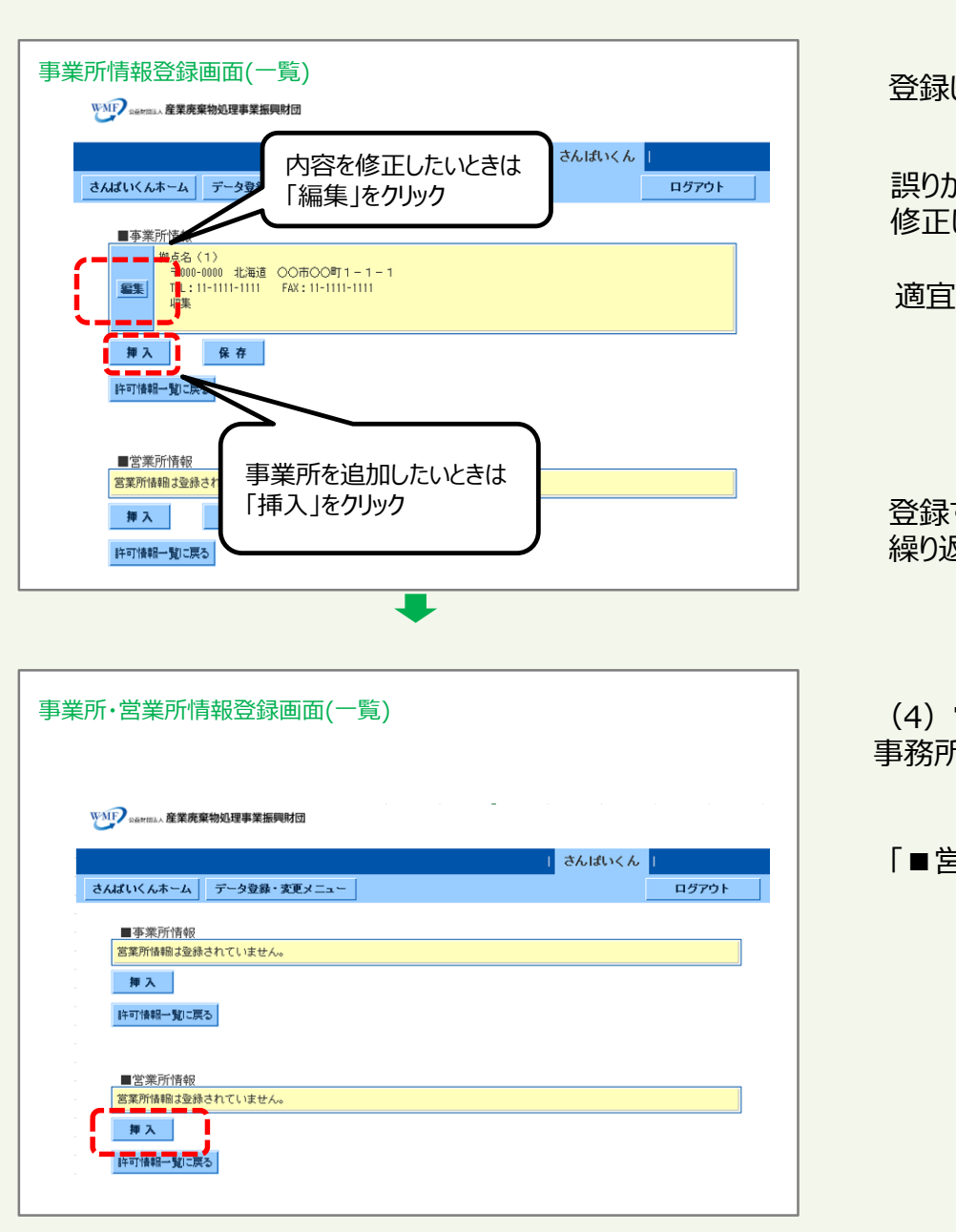

登録した事業所情報が表示されるので、誤りがないか確認します。

誤りがある場合は、「編集」ボタンをクリックして登録編集の画面に戻り 修正します。

適宜「保存」のボタンをクリックしてください。

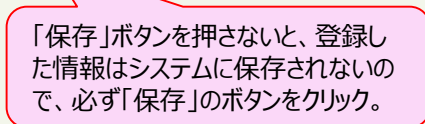

登録すべき事業所が複数ある場合は、再度「挿入」ボタンをクリックし、 繰り返し登録してください。

(4) 営業所(産業廃棄物の処理に直接は関連しない拠点・ 事務所・支社・支店・営業所等)の情報を登録をします。

「■営業所情報」の「挿入」ボタンをクリックします。

| <br>  営業所情報登<br>                                                                        | 録画面(詳細)                                                                                                    |                           |  |  |
|-----------------------------------------------------------------------------------------|----------------------------------------------------------------------------------------------------|---------------------------|--|--|
|                                                                                         | 報入力 - Internet Explorer                                                                                                 | – 🗆 X                     |  |  |
| Shttp://w                                                                               | vw2.sanpainet.or,jp/zyohou/trade_bofficeedit.php?Param1=018                                                             | دParam2=0                 |  |  |
| _■営                                                                                     | 業所情報                                                                                                    |                           |  |  |
| 営業所                                                                                     | 格                                                                                                    | (必須)                      |  |  |
| 毛氏(田子                                                                                   | 1000 (必須) 半角数字また                                                                                                    |                           |  |  |
|                                                                                         |                                                                                                    |                           |  |  |
| 住所                                                                                      | 全て全角文字で100文字以内                                                                                                    | (必須)                      |  |  |
| 本R.222                                                                                  |                                                                                                    |                           |  |  |
| ×=====+                                                                                 | 全て全角文字で100文字以内                                                                                                    |                           |  |  |
| 必要事項を                                                                                   | 半角数字または半角ハイフンで13文字以内                                                                                                    |                           |  |  |
| カしたら「確定                                                                                 |                                                                                                    | 字または半角ハイフンで18文字以内         |  |  |
| をクリック                                                                                   |                                                                                                    | (±)                       |  |  |
|                                                                                         | 半月英数字で80支字以内                                                                                                    | (1)                       |  |  |
| (@E                                                                                     | ドレス 半角英数字で80文字以内                                                                                                    | ()±/                      |  |  |
|                                                                                         | +                                                                                                    |                           |  |  |
| 事業所·営業所情報登録画面(確認)                                                                       |                                                                                                    |                           |  |  |
| さんばいくんホー                                                                                | ム」データ登録・変更メニュー                                                                                                    | さんぱいくん  <br>  ログアウト       |  |  |
| <ul> <li>■ 事業所指</li> <li>営業所指執</li> <li>算 入</li> <li>詳 入</li> <li>IF=T(執和-5)</li> </ul> | <ul> <li>         ・・・・・・・・・・・・・・・・・・・・・・・・・・・・・</li></ul>                                                               | きは                        |  |  |
|                                                                                         | 149<br>91 (1)<br>111-1111 北海道 ○○市○○町1-1-1<br>○○部<br>1:11-1111-1111 FAX:11-1111-1111<br>(ルアドレス:11110011.1111.11.11<br>保存 | 営業所を追加したいときは<br>「挿入」をクリック |  |  |

「営業所名」、「郵便番号」、「住所」、「部署名」、「電話番号」、 「FAX番号」、「メールアドレス」をもれなく入力します。

入力が済んだら「確定」ボタンをクリックします。

登録した営業所情報が表示されるので、誤りがないか確認します。

誤りがある場合は、「編集」ボタンをクリックして登録編集の画面に戻り 修正します。

適宜「保存」のボタンをクリックしてください。

「保存」ボタンを押さないと、登録した 情報がシステムに保存されないため、 必ず「保存」ボタンをクリック。

登録すべき営業所が複数ある場合は、再度「挿入」ボタンをクリックし、 繰り返し登録してください。

| 事業所・営業所                                            | 報登録画面(完了)                                                                                                    |                     |
|----------------------------------------------------|----------------------------------------------------------------------------------------------------|---------------------|
| WNFP Listerman 產業廃棄物                               | 理事業振興財団                                                                                                    |                     |
| さんぱいくんホーム デ                                        | 200111くん                                                                                                    | ー<br>ロ <i>芍ア</i> ウト |
| ■事業所情報<br>営業所情報は登録され:                              | いません。                                                                                                    |                     |
| 輝入 6<br>許可情報一覧に戻る                                  | 必要事項をすべて入力し<br>たら「保存」をクリック                                                                                                    |                     |
| ■営業所情報<br>客業所(1)<br>〒111-1111<br>○○部<br>TEL: 11-11 | 比海道<br>                                                                                                    |                     |
|                                                    | * 「許可情報一覧に戻る」な<br>して会社情報画面に戻り                                                                                                    | ェクリック<br>ます         |
|                                                    |                                                                                                    |                     |
|                                                    | •                                                                                                    |                     |
| 会社情報登録画面(                                          | <b>↓</b><br><b></b> <i>R</i> 3                                                                                                    |                     |
| 会社情報登録画面(                                          | <b>レ</b><br>戻る<br>Partin <b>R</b> 東京東地区東東東西村区                                                                                                    |                     |
| 会社情報登録画面(                                          | 戻る<br>?usu. 東京東京以源東京馬内法<br>((Ak) 9-99年、東京メニコ)<br>((Ak) 9-99年、東京メニコ)<br>(1979)                                                                                                    |                     |
| 会社情報登録画面(                                          | 戻る<br>2 same #夏県開始()<br>2 same #夏県開始()<br>2 same #夏県<br>2 same #夏県<br>2 same #夏<br>2 same #夏<br>2 same #]<br>2 same #]<br>2 same #]<br>2 same #]<br>2 same #]<br>2 same #]<br>2 same #]<br>2 same #]<br>2 same #]<br>2 same #]<br>2 same #]<br>2 same #]<br>2 same #]<br>2 same #]<br>2 same #]<br>2 same #]<br>2 same #]<br>2 same #]<br>2 same #]<br>2 same #]<br>2 same #]<br>2 same |                     |
| 会社情報登録画面(                                          | ティーン・東京県地区川東平田県村市<br>かられるー、ダンクな道、東京メニュ」<br>よられていくん。<br>カイビいくん<br>のファット<br>かられるー、ダンクな道、東京メニュ」<br>さんはていくん<br>のファット<br>していたい<br>の、日本の一、<br>の、日本の一、<br>の、<br>の、<br>の、<br>の、<br>の、<br>の、<br>の、                                                                                                    |                     |
| 会社情報登録画面(                                          | テーン<br>を<br>を<br>を<br>を<br>た<br>た<br>た<br>た<br>た<br>た                                                                                                    |                     |
| 会社情報登録画面(                                          |                                                                                                    |                     |
| 会社情報登録画面(                                          | •••••••••••••••••••••••••                                                                                                    |                     |
| 会社情報登録画面(                                          | Image: Section 1         Image: Section 1           Image: Section 1         Image: Section 1           Image: Section 1                                                                                                    |                     |
| 会社情報登録画面(                                          | Control (1)         Control (1)           Control (1)         Control (1)           Control (1)                                                                                                    |                     |
| 会社情報登録画面(                                          |                                                                                                    |                     |
| 会社情報登録画面(                                          |                                                                                                    |                     |
| 会社情報登録画面(                                          |                                                                                                    |                     |

(5)「保存」をクリックして完了します。

すべての項目の入力が済みましたら、「保存」をクリックをした後、 「許可情報一覧に戻る」をクリックして完了します。

## 会社情報登録画面に戻りました。